## **TEAMS di Office 365:**

### **Versione App-Desktop**

N.B. La versione web (computer) ha una struttura visiva leggermente diversa, ma i passaggi sono gli stessi.

**TEAMS** con pieno controllo....

POSTARE, SPOSTARE, CONDIVIDERE O BLOCCARE FILE E DOCUMENTI PER TUTTI GLI ALUNNI

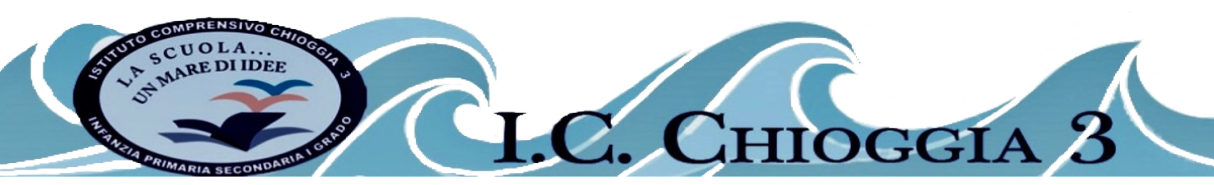

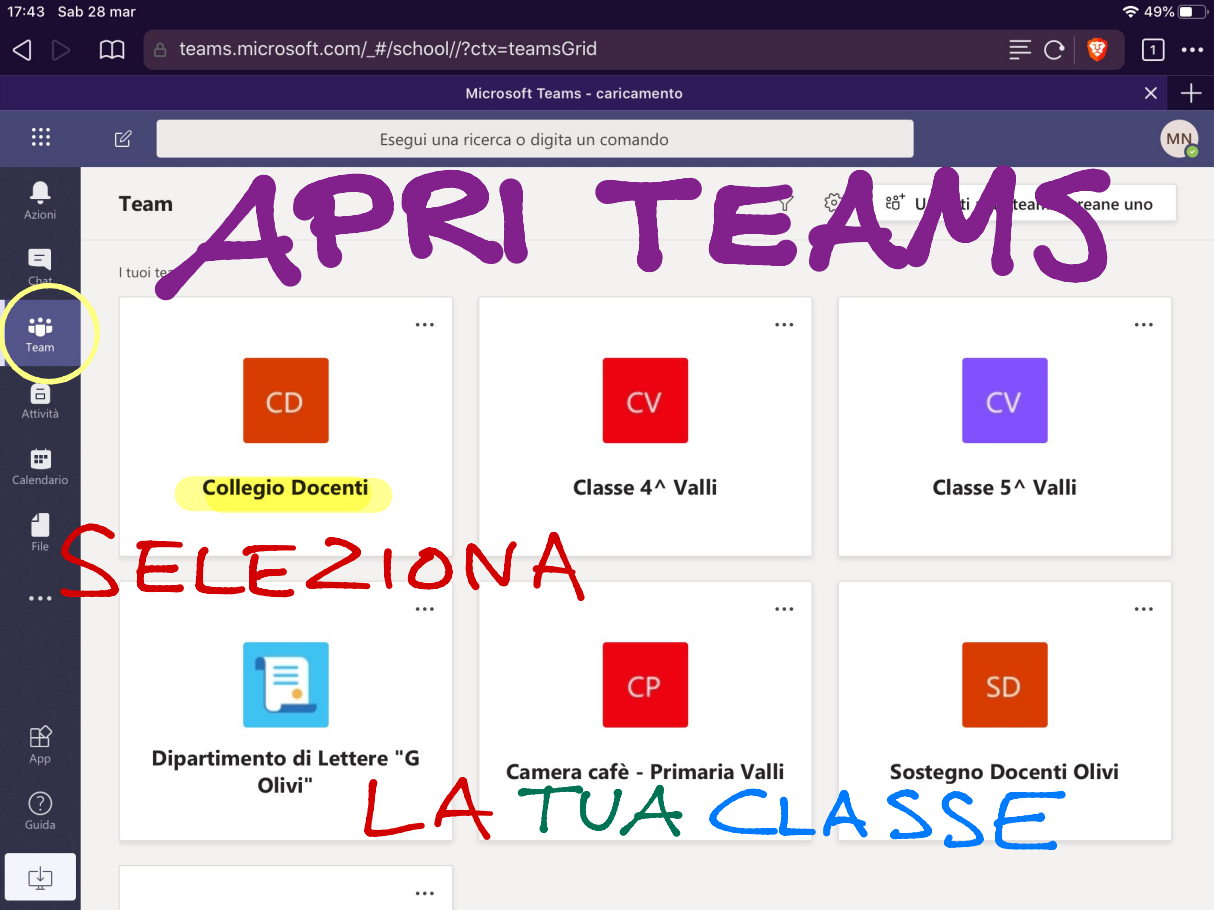

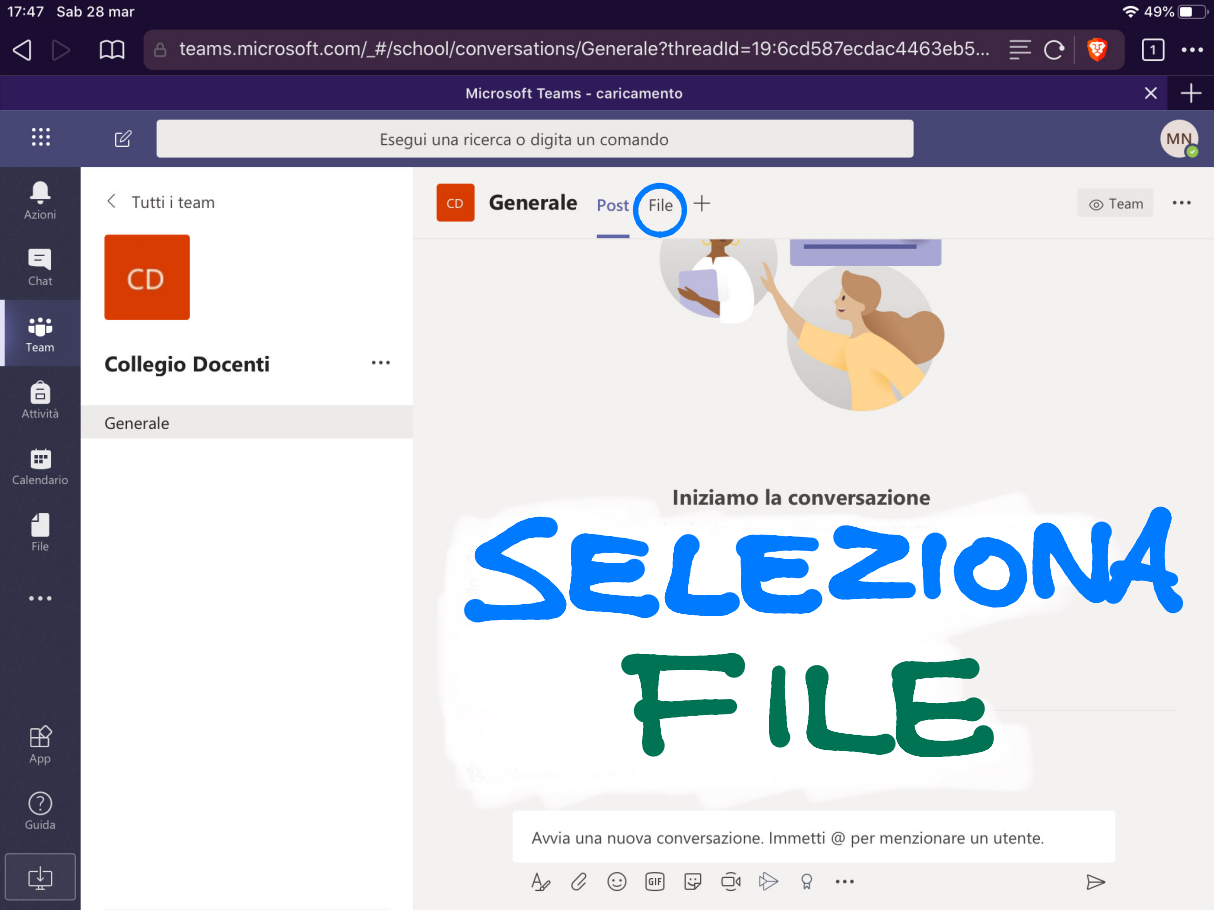

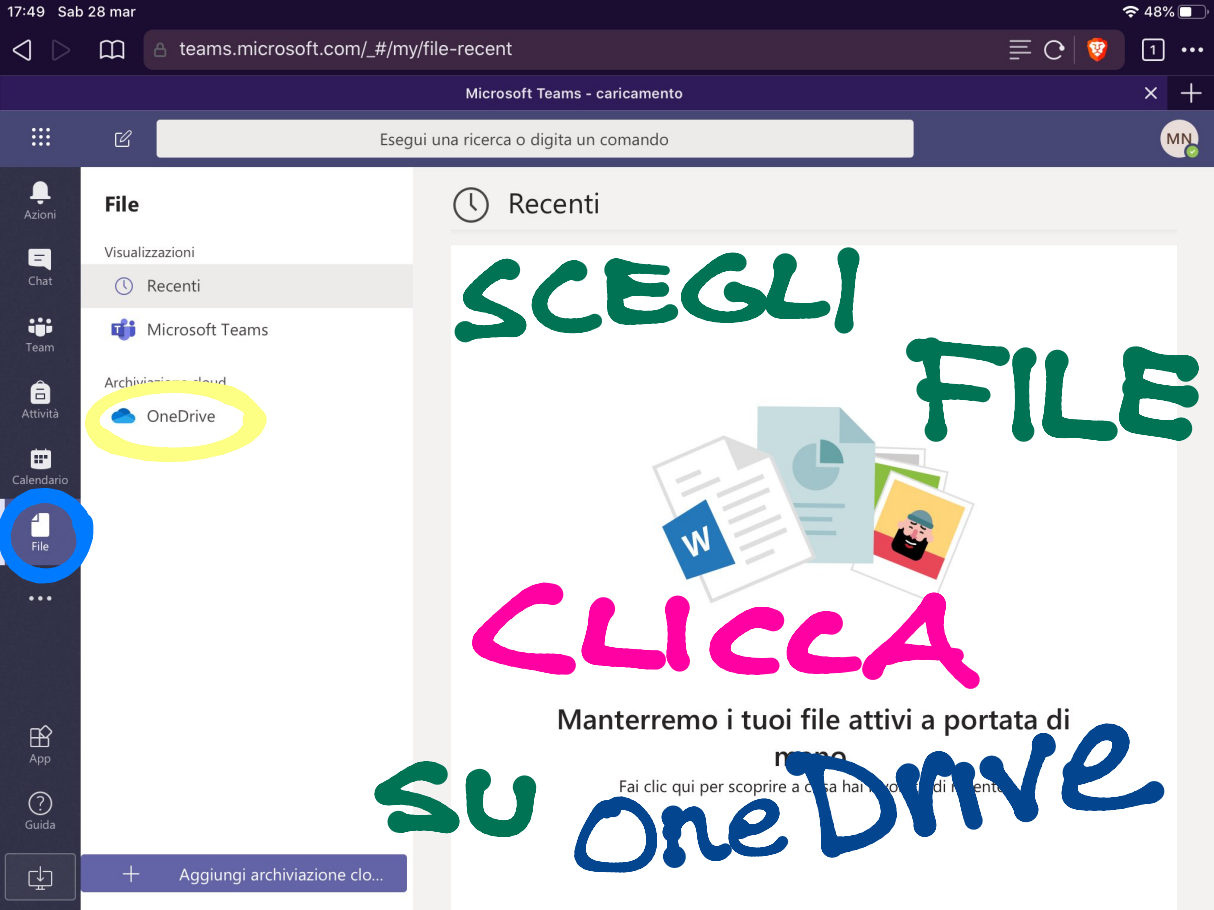

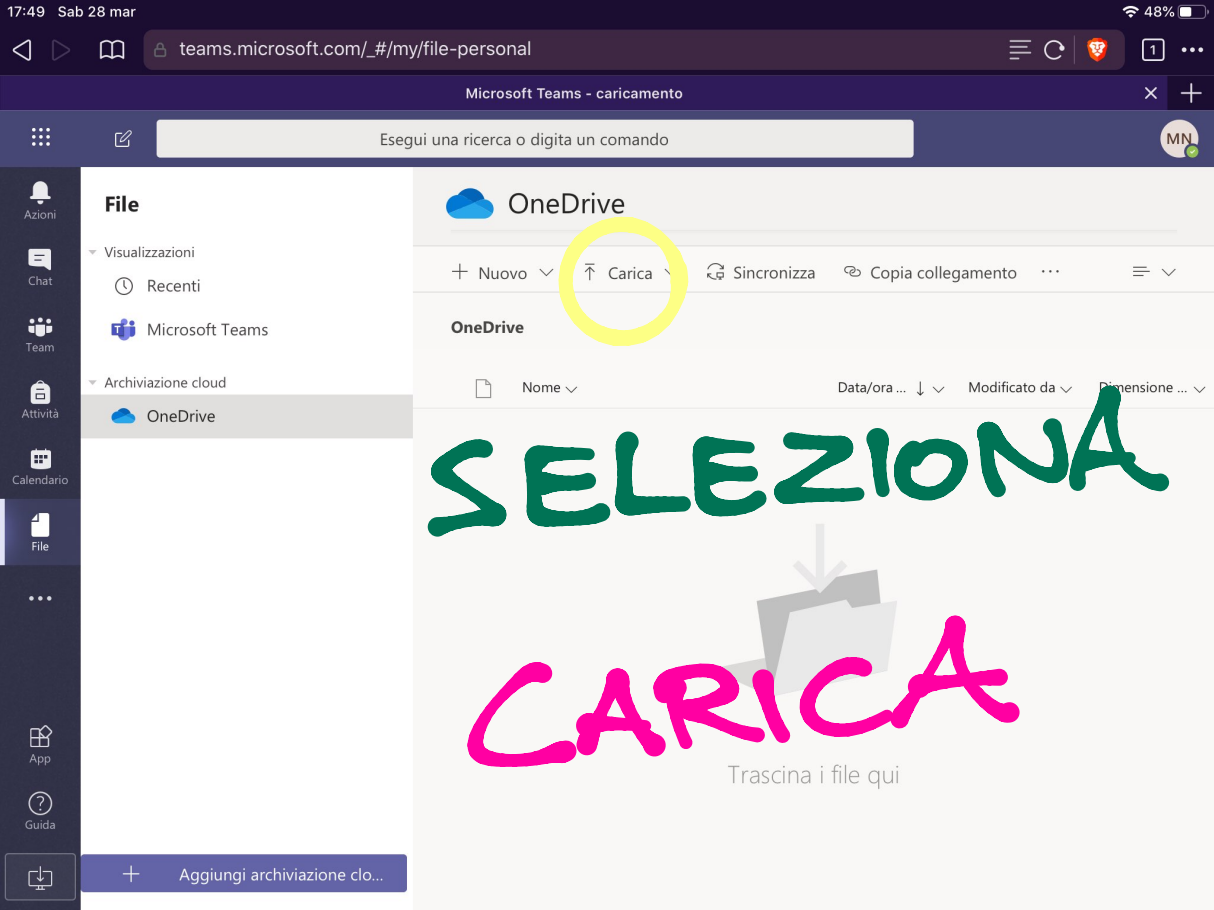

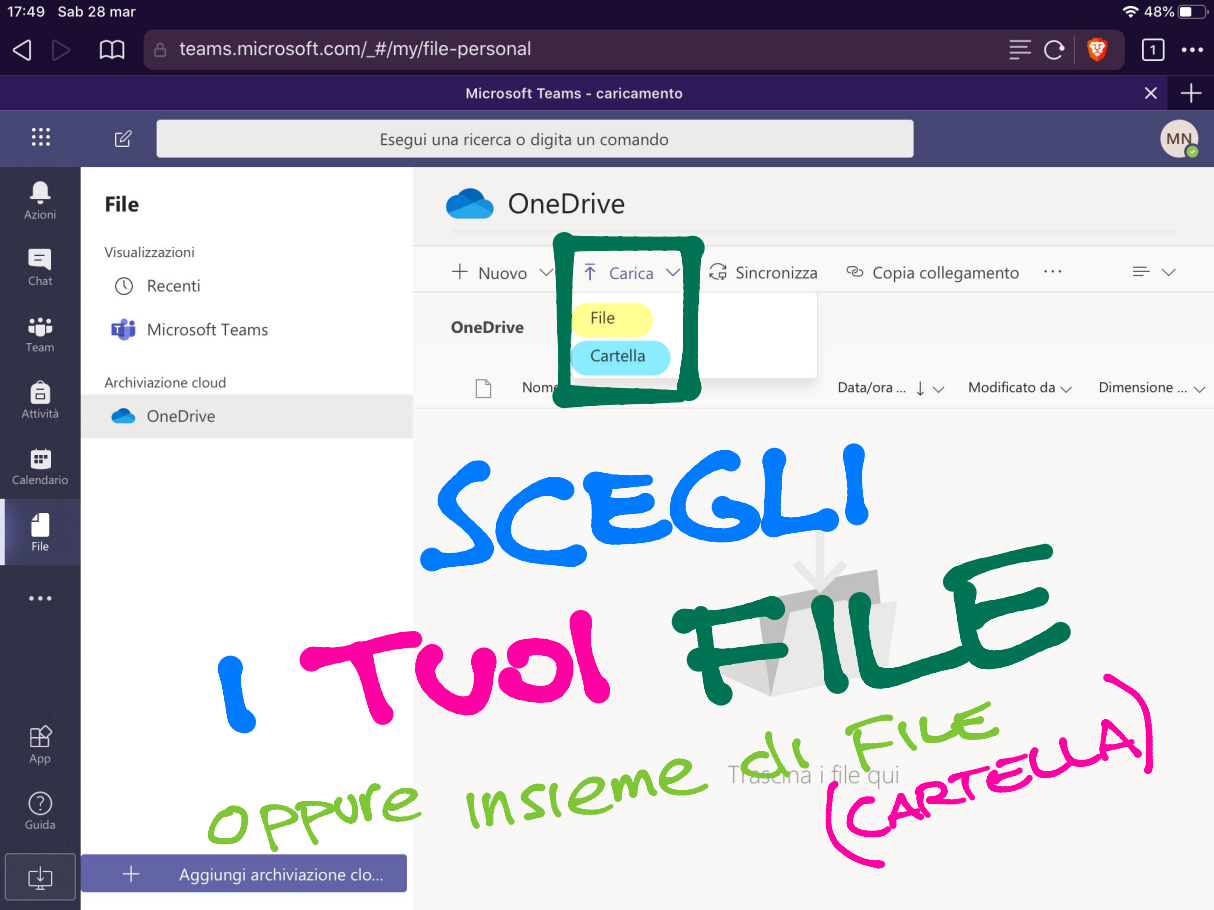

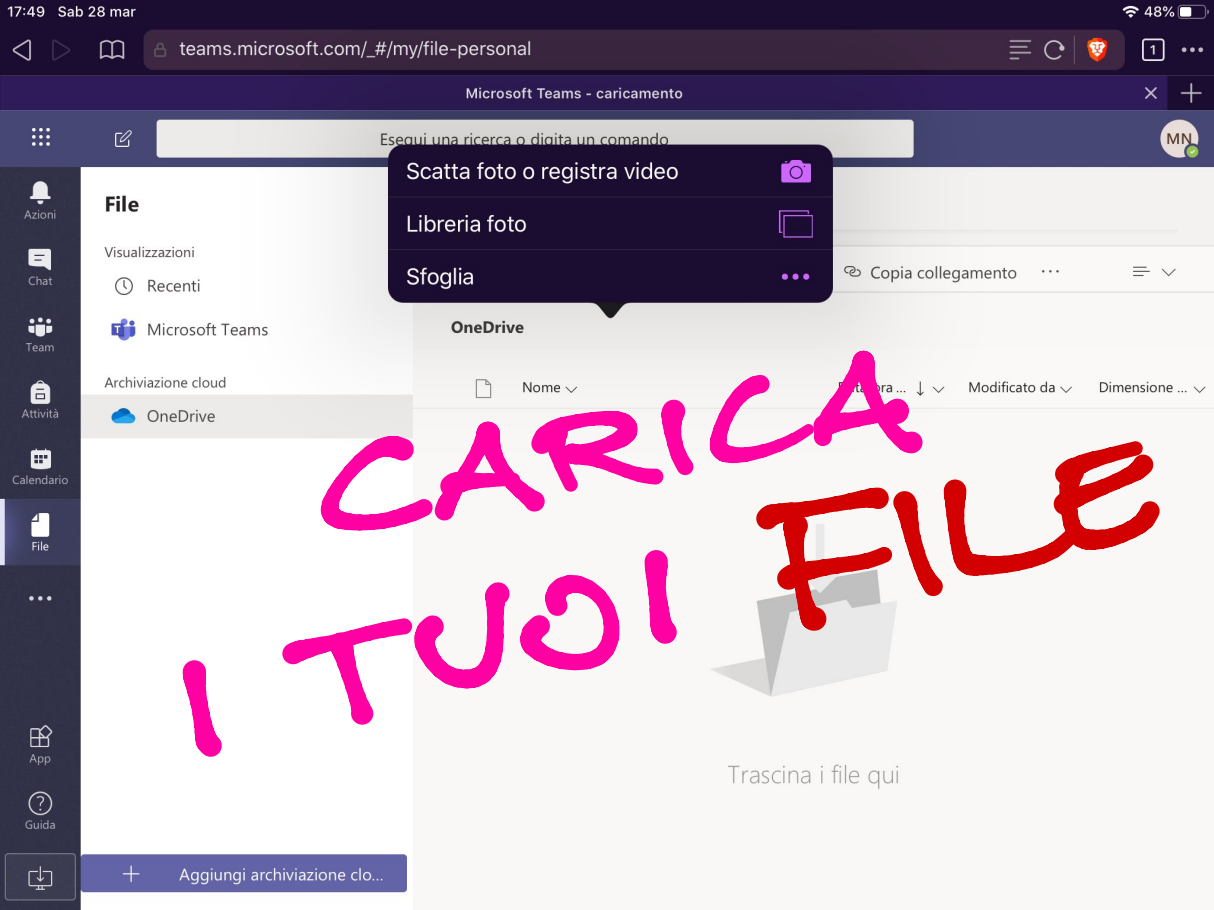

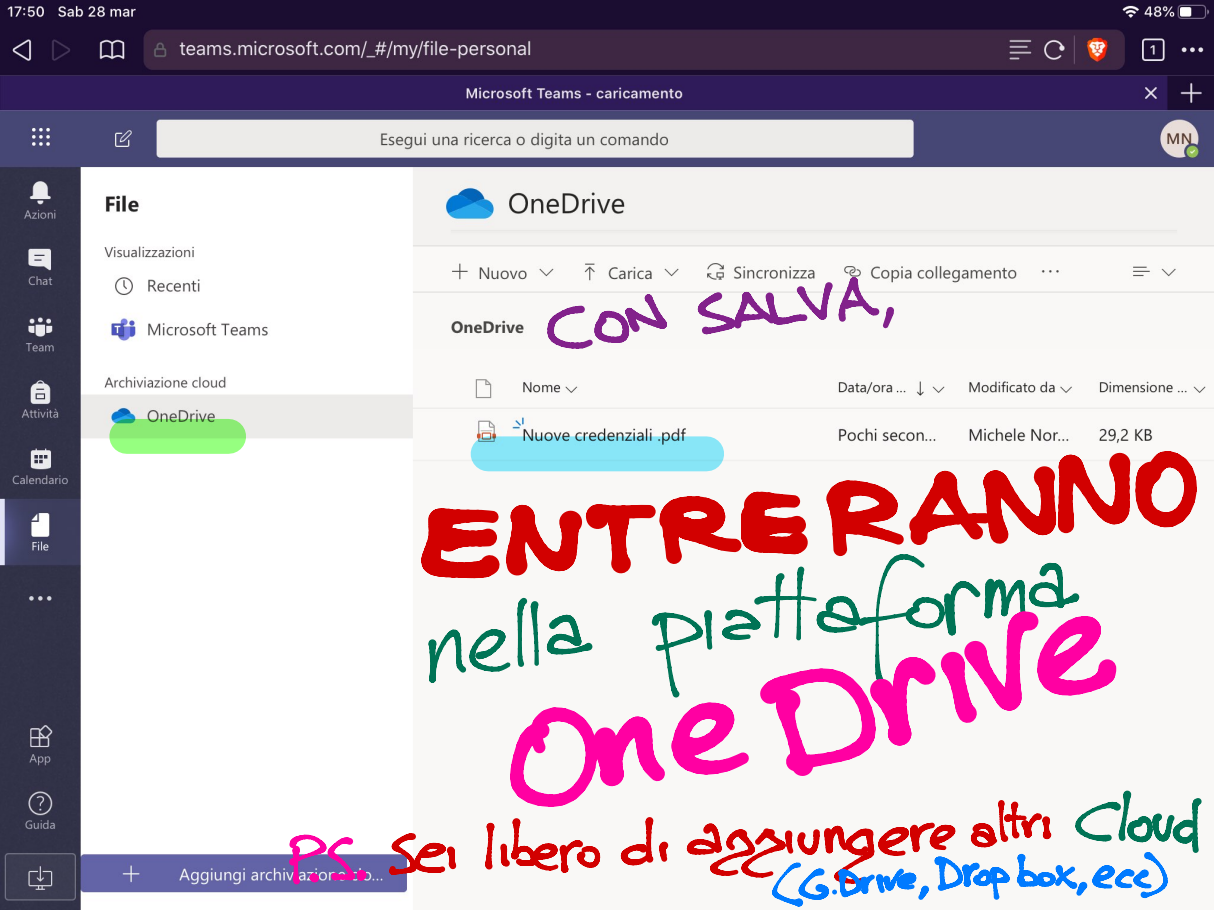

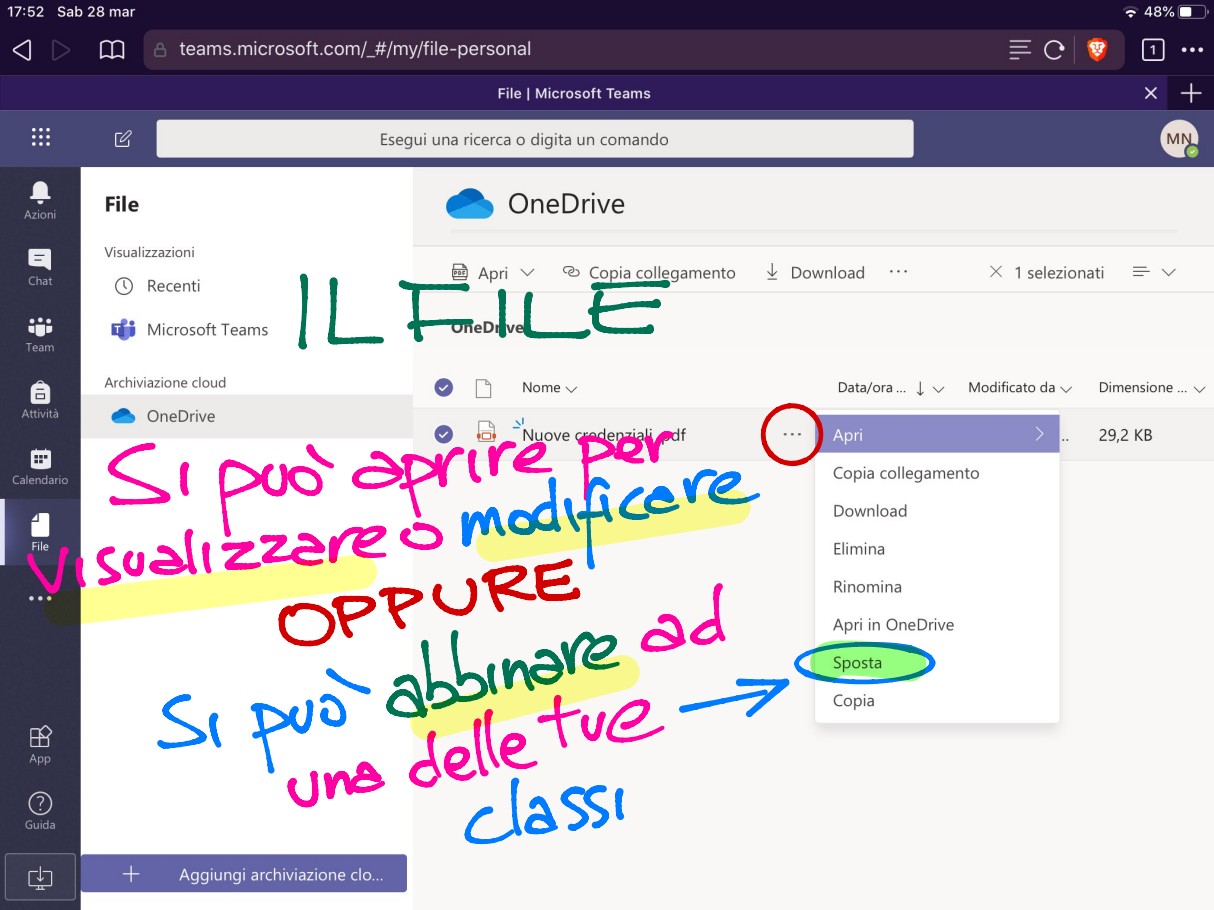

| 17:54 Sab                      | o 28 mar                      |                                       | 🗢 47% 🔲 '                                                         |
|--------------------------------|-------------------------------|---------------------------------------|-------------------------------------------------------------------|
| $\triangleleft \triangleright$ | □ 🛆 teams.microsoft.com/_#/m  | ny/file-personal                      | ≡ C   🔮 🛛 🚥                                                       |
|                                |                               | File   Microsoft Teams                | × +                                                               |
|                                | ピ Ese                         | gui una ricerca o digita un comando   |                                                                   |
| <b>Ļ</b><br>Azioni             | File                          | CneDrive                              |                                                                   |
| <b>E</b><br>Chat               | Visualizzazioni<br>() Recenti | 📾 Apri 🗸 🐵 Copia collegamento 🚽 Do    | wnload $\cdots$ $	imes$ 1 selezionati $\equiv$ $	imes$            |
| Team                           | 📫 Microsoft Teams             | OneDrive                              |                                                                   |
| â                              | Archiviazione cloud           | Nome ~                                | Data/ora $\downarrow \lor$ Modificato da $\lor$ Dimensione $\lor$ |
| Attività                       | len OneDrive                  | ⊘ <sup>↓</sup> Nuove credenziali .pdf | Apri > 29,2 KB                                                    |
| Calendario                     |                               |                                       | Copia collegamento                                                |
| File                           |                               |                                       | Elimina                                                           |
|                                |                               |                                       | Rinomina                                                          |
|                                |                               |                                       | April In C. ive                                                   |
|                                |                               |                                       | Sposta                                                            |
| App                            |                               |                                       |                                                                   |
| ?<br>Guida                     |                               |                                       |                                                                   |
| гţл                            | + Aggiungi archiviazione clo  |                                       |                                                                   |

| 17:55 Sab                      | 28 mar                                                                           |                              |                                                                                                 | <b>?</b> | 46% 🔲 |  |
|--------------------------------|----------------------------------------------------------------------------------|------------------------------|-------------------------------------------------------------------------------------------------|----------|-------|--|
| $\triangleleft \triangleright$ | > ָ 🗎 teams.microsoft.com/_#/my/file-personal 🗮 C                                |                              |                                                                                                 |          |       |  |
|                                |                                                                                  | File                         | e   Microsoft Teams                                                                             |          | × +   |  |
|                                |                                                                                  |                              |                                                                                                 |          | MN    |  |
|                                | File                                                                             | Sposta in                    |                                                                                                 |          |       |  |
|                                | Visualizzazioni<br>() Recenti                                                    | <ul> <li>OneDrive</li> </ul> | G Michele Nordio                                                                                |          |       |  |
|                                | <ul> <li>Microsoft Tea</li> <li>Archiviazione cloud</li> <li>OneDrive</li> </ul> | 📫 Sfoglia team e canali      | Sostegno Docenti Olivi         Dipartimento di Lettere "G Olivi"         Sostegno Docenti Olivi |          |       |  |
| Calendario                     |                                                                                  |                              | Classe 3^ Valli<br>Classe 4^ Valli<br>Camera cafè - Primaria Valli                              |          |       |  |
|                                |                                                                                  |                              | Collegio Docenti                                                                                |          |       |  |
|                                |                                                                                  | SEL                          | EZION                                                                                           | 4        |       |  |
|                                |                                                                                  | A 7                          | RIA CLAS                                                                                        | SE       | 2     |  |
|                                |                                                                                  |                              |                                                                                                 | Annulla  | Spos  |  |

| A teams.microsoft.com/_#/my/file-personal                                                                                                    | 17:57 Sab                      | 28 mar     |                           |                        |         | 🗢 46% 🔲 |
|----------------------------------------------------------------------------------------------------|--------------------------------|------------|---------------------------|------------------------|---------|---------|
| El Marcot Tean                                                                                                    | $\triangleleft \triangleright$ | ш<br>В     | teams.microsoft.com/_#/my | ≡ e   😵                | 1 •••   |         |
| <ul> <li>Constant</li> <li>Constant</li> <li>Constant&lt;</li></ul>                                                                                                    |                                |            |                           | File   Microsoft Teams |         | × +     |
| <ul> <li>File</li> <li>Sposta in</li> <li>OneDrive</li> <li>OneDrive</li> <li>Stoglia team e canali</li> <li>Generale</li> <li>Stoglia team e canali</li> <li>Stoglia team e canali</li> <li>Stoglia team e canali</li> <li>Generale</li> <li>Stoglia team e canali</li> <li>Generale</li> <li>Generale</li></ul>                                                                                                    |                                |            |                           |                        |         | MN      |
| <ul> <li>Sposta in</li> <li>OneDrive</li> <li>OneDrive</li> <li>Stoglia team e canali</li> <li>Generale</li> <li>SEEL AGAA AGAA AAAAAAAAAAAAAAAAAAAAAAAAAA</li></ul>                                                                                                    |                                | File       |                           |                        |         |         |
| <ul> <li>Ref</li> <li>OneDrive</li> <li>Sfoglia team e canali</li> <li>Generale</li> <li>SSELSAAAAAAAAAAAAAAAAAAAAAAAAAAAAAAAAAA</li></ul>                                                                                                    |                                |            | Sposta in                 |                        |         |         |
| <ul> <li>Fordia team e canal</li> <li>Fordia team e canal</li> <li>Fordia team e canal&lt;</li></ul>                                                                                                    |                                | 🕔 Re       | oneDrive                  | 1 Collegio Docenti     |         |         |
| <ul> <li>Contract</li> <li>Contract</li> <li>Contract&lt;</li></ul>                                                                                                    |                                | Mi Mi      | c Sfoglia team e canali   | Cenerale               |         |         |
| SELEZION IL<br>CANALE EIL<br>CANALE EIL                                                                                                    |                                | Archiviazi |                           |                        |         |         |
| <ul> <li>Seconda E IL</li> <li>Anale E IL</li> <li>Anale E IL</li></ul>                                                                                                    |                                | S Or       | CE                        | FZIONG                 |         |         |
| CANALE E IL<br>CANALE E IL<br>CANALE E IL<br>CANALE E IL<br>CANALE E IL<br>CANALE E IL<br>CANALE E IL<br>CANALE E IL<br>CANALE E IL<br>CANALE E IL<br>CANALE E IL<br>CANALE E IL<br>CANALE E IL<br>CANALE CONSTO<br>CONSTO<br>CONSTO |                                |            | 35                        |                        | 11      |         |
| CANAGO GIUSTO<br>LOGO GIUSTO<br>(cartella)<br>clicca su sos                                                                                                    |                                |            |                           |                        |         |         |
| Cartella, clicca SU Posto                                                                                                    |                                |            |                           |                        |         |         |
| Cartella)<br>Clicca SU Posto                                                                                                    |                                |            |                           |                        |         |         |
| Cartella) (cartella) clicca su posto                                                                                                    |                                |            |                           |                        |         |         |
| Carrier clicca su poste                                                                                                    |                                |            |                           | astella                |         |         |
|                                                                                                    |                                |            |                           | (Callicity)            | Annulla | sta     |
|                                                                                                    |                                |            |                           |                        |         |         |

| 17:58 Sab                                                                                                    | 28 mar                      |                                                 |                       | <b>२</b> 4             | 6% 🔲 ' |
|----------------------------------------------------------------------------------------------------|-----------------------------|-------------------------------------------------|-----------------------|------------------------|--------|
| $\triangleleft \triangleright$                                                                                                    | ☐ teams.microsoft.com/_#/sc | hool/files/Generale?threadId=19:6cd587ecdac4463 | eb59261463f 📃 (       | C 😵 🖸                  | ]      |
|                                                                                                    |                             | File   Microsoft Teams                          |                       | ×                      | : +    |
|                                                                                                    | ピ Eseg                      | ui una ricerca o digita un comando              |                       |                        | MN     |
| , La contra de la contra de la | < Tutti i team              | <b>Generale</b> Post File +                     |                       |                        | ะไ     |
| <b>E</b><br>Chat                                                                                                    | CD                          | + Nuovo $$                                      | . = Tut               | ti i documenti         | $\sim$ |
| iji<br>Team                                                                                                    | Collegio Docenti ····       | General<br>□ Nome ∽                             | Data/ora modifica ↓ 🗸 | Modificato da 🗸        | /      |
| Attività                                                                                                    | Generale                    | 🔒 💙Nuove credenziali .pdf                       | Pochi secondi fa      | Michele Nord           | io     |
| Calendario                                                                                                    | nel<br>trovi                | canale<br>11 file con<br>no ostrá s             | DIVIS                 | )<br>.[ <sub>0</sub> , |        |
| App<br>Guida                                                                                                    | L'alun                      | modificarlo, ecc.                               |                       |                        |        |

| 17:59 Sab                      | 28 mar                                     |                                                       |                                 | 🗢 45% 🔲        |
|--------------------------------|--------------------------------------------|-------------------------------------------------------|---------------------------------|----------------|
| $\triangleleft \triangleright$ | □ A teams.microsoft.com/_#/sc              | hool/files/Generale?threadId=19:6cd587ecdac44         | 63eb59261463f 🔳 C               | 2              |
|                                | Generale (Collegio Docenti)   Microsoft Te | rams X Collegio Docenti -                             | General - Tutti i documenti     | +              |
|                                | ピ Eseg                                     | ui una ricerca o digita un comando                    |                                 | MN             |
| L<br>Azioni                    | < Tutti i team                             | CD Generale Post File +                               |                                 | Ľ              |
| Chat                           | CD                                         | 📾 Apri 🗸 🐵 Copia collegamento \cdots                  | × 1 selezionati     ≡   Tutti i | documenti 🗸    |
| Team                           |                                            | General                                               |                                 |                |
| â                              | Collegio Docenti ····                      | ⊘ ☐ Nome ∨                                            | Data/ora modifica 👃 🗸 🛛 Mo      | odificato da 🗸 |
| Attività                       | Generale                                   | ⊘  ☐ <sup>2</sup> <sup>1</sup> Nuove credenziali .pdf | Apri                            | > le Nordio    |
| Calendario                     | CP NF                                      | NIVUDI                                                | Copia collegamento<br>Download  |                |
| File                           |                                            |                                                       | Elimina                         |                |
| •••                            | cho 1.                                     | FILE .                                                | Aggiungi in alto                |                |
|                                |                                            |                                                       | Rinomina                        |                |
|                                | Vona                                       | modi+10210                                            | Sposta                          |                |
| Ŕ                              | Verice                                     |                                                       | Copia                           |                |
| Арр                            |                                            |                                                       | Altro                           | >              |
| (?)<br>Guida                   | Splezio                                    |                                                       |                                 |                |
| ¢                              | 10.0                                       |                                                       |                                 |                |
|                                |                                            |                                                       |                                 |                |

| 18:02 Sab 28 mar                                            |                                               |                                                                                         |                                         | 🗢 45% 🔲                               |  |  |  |  |
|-------------------------------------------------------------|-----------------------------------------------|-----------------------------------------------------------------------------------------|-----------------------------------------|---------------------------------------|--|--|--|--|
| Image: A ichiogg                                            | ia3.sharepoint.com/sites/CollegioDocent       | 3.sharepoint.com/sites/CollegioDocenti/Documenti%20condivisi/Forms/AllItems.asp 🚊 C   🦁 |                                         |                                       |  |  |  |  |
| Generale (Collegi                                           | o Docenti)   Microsoft Teams                  | Collegio Docenti -                                                                      | General - Tutti i documenti             | × +                                   |  |  |  |  |
| SharePoint                                                  |                                               |                                                                                         | ₽ Q                                     | @? MN                                 |  |  |  |  |
| CD Collegio<br>Gruppo privat                                | »<br>Docenti                                  |                                                                                         |                                         | ☆ Non seguito<br>♀ 14 membri          |  |  |  |  |
| , <sup>⊘</sup> Cerca                                        | Apri 🗸 🖄 Condividi \cdots                     | imes 1 selezionati                                                                      | $\equiv$ Tutti i documenti $ 	imes $    | 7 i Z                                 |  |  |  |  |
| Home page<br>Conversazioni                                  | )uesta cartella è connessa a un canale in Mic | rosoft Teams                                                                            | Vai alla conversazione                  | del canale                            |  |  |  |  |
| Documenti                                                   |                                               |                                                                                         |                                         |                                       |  |  |  |  |
| Condivisi con noi                                           | ocumenti > General                            |                                                                                         |                                         |                                       |  |  |  |  |
| Blocco appunti                                              | ⊘ □ Nome ∨                                    | Data/ora modifica 🚿                                                                     | $\checkmark$ Modificato da $\checkmark$ | $+$ Aggiungi colonna $\smallsetminus$ |  |  |  |  |
| Pagine                                                      | ⊘  ☐ <sup>⊥</sup> Nuove credenziali .pdf      | Circa un minuto fa                                                                      | Michele Nordio                          |                                       |  |  |  |  |
| Contenuto del sito                                          |                                               |                                                                                         |                                         |                                       |  |  |  |  |
| Cestino                                                     |                                               | T                                                                                       |                                         |                                       |  |  |  |  |
| Modifica                                                    | SEL                                           | EZIONA                                                                                  |                                         |                                       |  |  |  |  |
| <u>Torna alla versione classica di</u><br><u>SharePoint</u> |                                               |                                                                                         |                                         |                                       |  |  |  |  |

| 18:02 Sab 28 mar                |                                               |                                              |           |                             |                  |          | <del>?</del> 45% | % 🛄 '   |
|---------------------------------|-----------------------------------------------|----------------------------------------------|-----------|-----------------------------|------------------|----------|------------------|---------|
| A ichiogg                       | ia3.sharepoint.com/sites/CollegioDocent       | i/Documenti%20condivisi/Form                 | s/AllIte  | ms.asp                      | ≡o               | <b>1</b> | 2                | •••     |
| Generale (Collegi               | o Docenti)   Microsoft Teams                  | Collegio Docenti - Ge                        | neral - T | utti i docum                | enti             |          | ×                | +       |
| SharePoint                      |                                               |                                              |           | $\nabla$                    | Д Ę              |          | ?                | MN      |
| CD Collegio<br>Gruppo privat    | Docenti<br>•                                  |                                              |           |                             | Å                | Non s    | eguite           | o<br>ri |
| ,                               | Apri 🗸 🖻 Condividi 🛛 …                        | Apri                                         | > i (     | documenti                   | $\vee$ $\forall$ | (i)      | 2                | 1       |
| Home page<br>Conversazioni      | )uesta cartella è connessa a un canale in Mic | rosoft Teams Condividi<br>Copia collegamento | la        | conversaz                   | ione del         | canale   |                  |         |
| Documenti                       | Vocumenti N. Conorol                          | Gestisci accesso                             |           |                             |                  |          |                  |         |
| Condivisi con noi               | ocumenti > General                            | Download                                     |           |                             |                  |          |                  |         |
| Blocco appunti                  | Nome V                                        | Elimina                                      | bc        | ificato da $\smallsetminus$ | -                | + Aggiur | ngi coli         | ionna 🗸 |
| Pagine                          | Nuove credenziali .pdf                        | Flusso                                       | ><br>ich  | nele Nordio                 |                  |          |                  |         |
| Contenuto del sito              |                                               | Rinomina                                     | - 1       |                             |                  |          |                  |         |
| Cestino                         |                                               | Aggiungi in alto                             |           |                             |                  |          |                  |         |
| Modifica                        |                                               | Sposta in                                    |           |                             |                  |          |                  |         |
|                                 |                                               | Copia in                                     | _         |                             |                  |          |                  |         |
| Torna alla versione classica di |                                               |                                              |           |                             |                  |          |                  |         |
| <u>SharePoint</u>               |                                               | Altro                                        | >         |                             |                  |          |                  |         |
|                                 |                                               | Dettagli                                     |           |                             |                  |          |                  |         |
|                                 |                                               |                                              |           |                             |                  |          |                  |         |

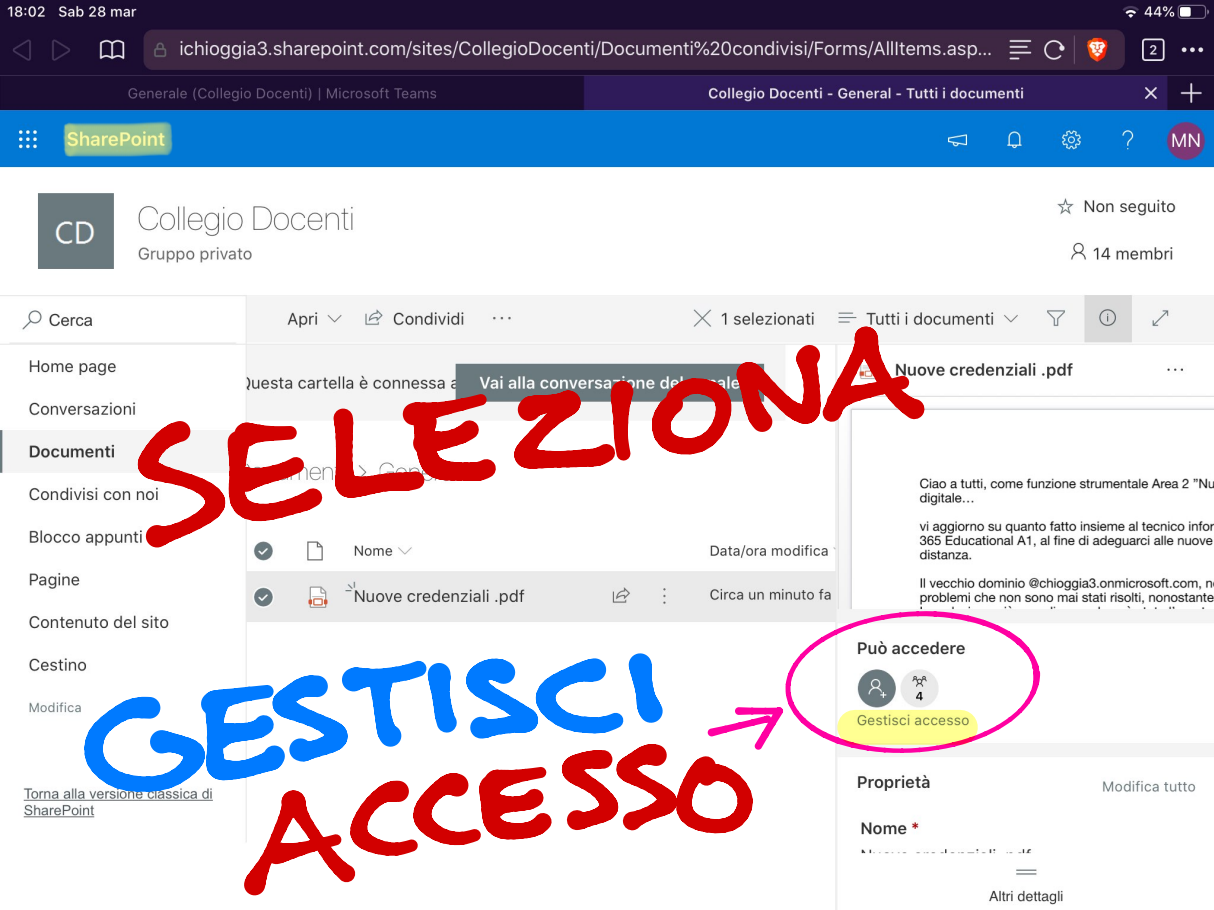

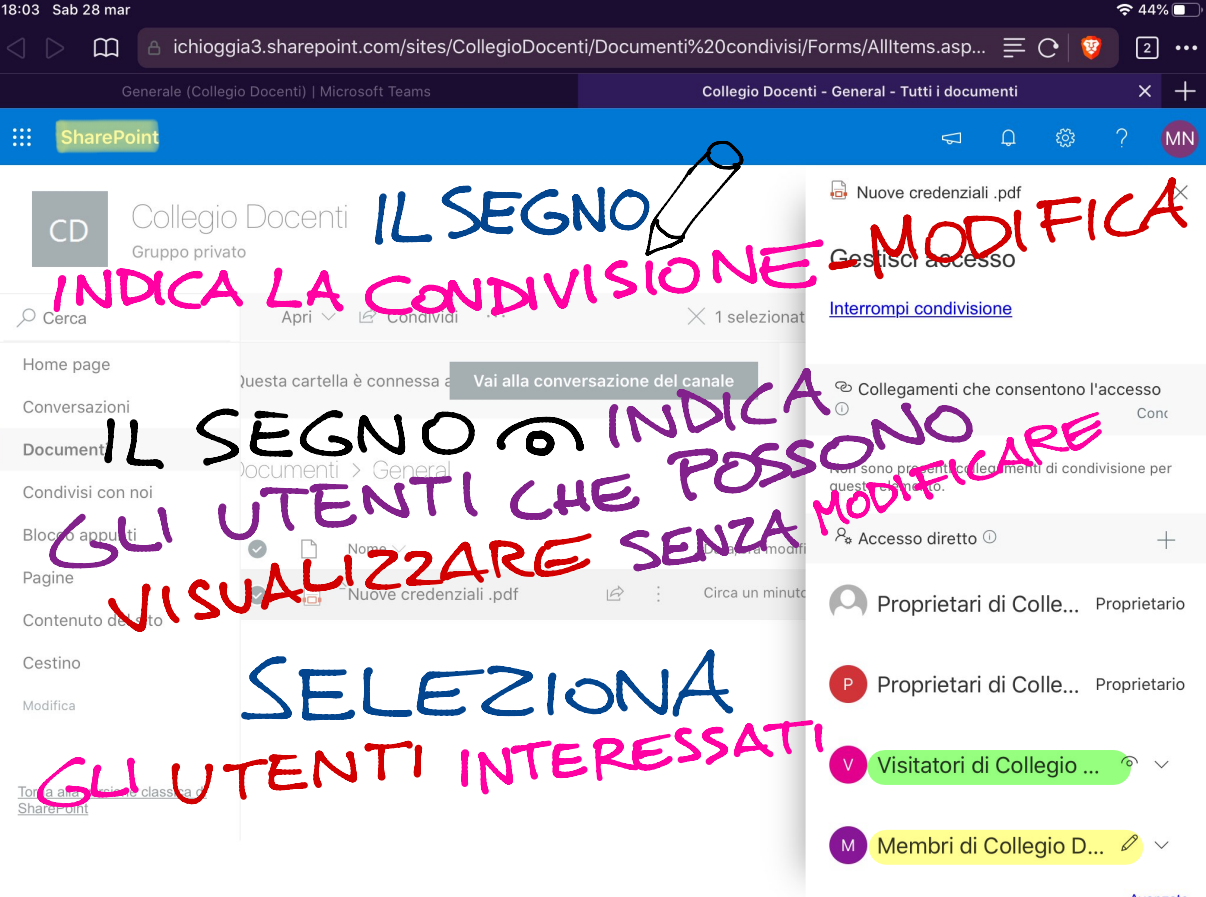

Avanzate

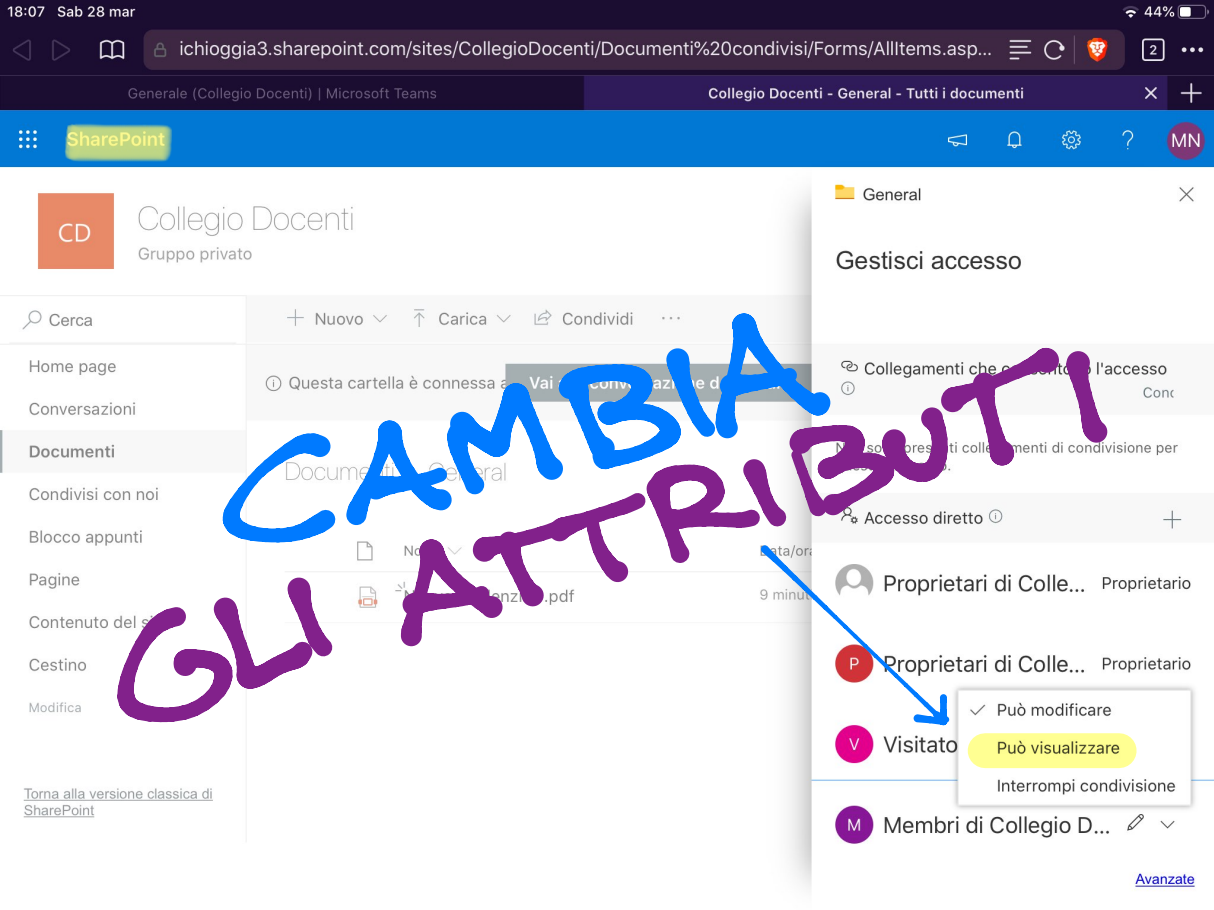

| 18:12 Sab                      | 28 mar                   |                                                                        | 🗢 42% 💽 '                |
|--------------------------------|--------------------------|------------------------------------------------------------------------|--------------------------|
| $\triangleleft \triangleright$ | ☐ A teams.microsoft.com/ | $_{\pm}$ /school/files/Generale?threadId=19:6cd587ecdac4463eb59261463f | E C 🦁 1                  |
|                                |                          | Generale (Collegio Docenti)   Microsoft Teams                          | × +                      |
|                                | C                        | Esegui una ricerca o digita un comando                                 | M                        |
| , <b>L</b><br>Azioni           | < Tutti i team           | CD Generale Post File +                                                | لاتم                     |
| <b>–</b><br>Chat               | CD                       | + juovo ∨ ⊼ Carica ∨ ♀ Sincronizza … =                                 | Tutti i documenti $\ ee$ |
| Taam                           |                          | Cartella                                                               |                          |
| Â                              | Collegio Docenti         | Documento di Word      Data/ora modifica ↓                             | 🗸 Modificato da 🗸        |
| Attività                       | Generale                 | Cartena di lavoro di Excer                                             |                          |
| 📻<br>Calendario                |                          | Blocco appunti di OneNote                                              |                          |
| 4                              |                          | Forms per Excel                                                        |                          |
| File                           | SUL                      | + TROVI L'ACCESSO                                                      |                          |
| •••                            | NIDET                    | TO AL PACCHETTO                                                        |                          |
|                                | DIRE                     | 265                                                                    |                          |
| ΒŶ                             | of                       | FICE 200                                                               |                          |
| App                            |                          | Trascina i file qui                                                    |                          |
| ?<br>Guida                     |                          |                                                                        |                          |
|                                |                          |                                                                        |                          |

| 18:13 Sab                          | 28 mar           |                        |                                   |                             |                                     |                            |   |
|------------------------------------|------------------|------------------------|-----------------------------------|-----------------------------|-------------------------------------|----------------------------|---|
| $\triangleleft \triangleright$     | 🛱 👌 teams.micro  | psoft.com/_#/school/fi | iles/Generale?threadId=19         | :6cd587ecdac4463e           | b59261463f 💻                        | C 🦁 1                      | • |
|                                    |                  | General                | le (Collegio Docenti)   Microsoft | Teams                       |                                     | × +                        |   |
|                                    | Ľ                | Esegui una i           | ricerca o digita un comando       |                             |                                     | MN                         |   |
| <br>Azioni                         | < Tutti i team   | СР                     | Generale Post File                | +                           |                                     | لا <sup>ت</sup> ا          |   |
| <b>—</b><br>Chat                   | CD               | +                      | - Nuovo ∨ ↑ Carica ∨              | G Sincronizza …             | ≡ Tu                                | ıtti i documenti \vee      |   |
| iii<br>Team                        |                  | Ge                     | eneral                            |                             |                                     |                            |   |
| â                                  | Collegio Docenti | •••                    | 🗋 Nome 🗸                          |                             | Data/ora modifica $\downarrow \lor$ | Modificato da $\checkmark$ |   |
| Attività                           | Generale         |                        | Prova.docx                        |                             | Pochi secondi fa                    | Michele Nordio             |   |
| E calendario<br>Galendario<br>File |                  | CLICE                  | ERATA                             | SULL<br>SI P<br>VIVO"       |                                     |                            |   |
| App<br>Guida                       |                  | CREAN<br>DOC<br>CREA   | UMENT<br>TO SARA<br>IN C          | O. IL<br>GIÀ F<br>INDIVISIO | RONTO<br>NE-MO                      | DEICA                      |   |

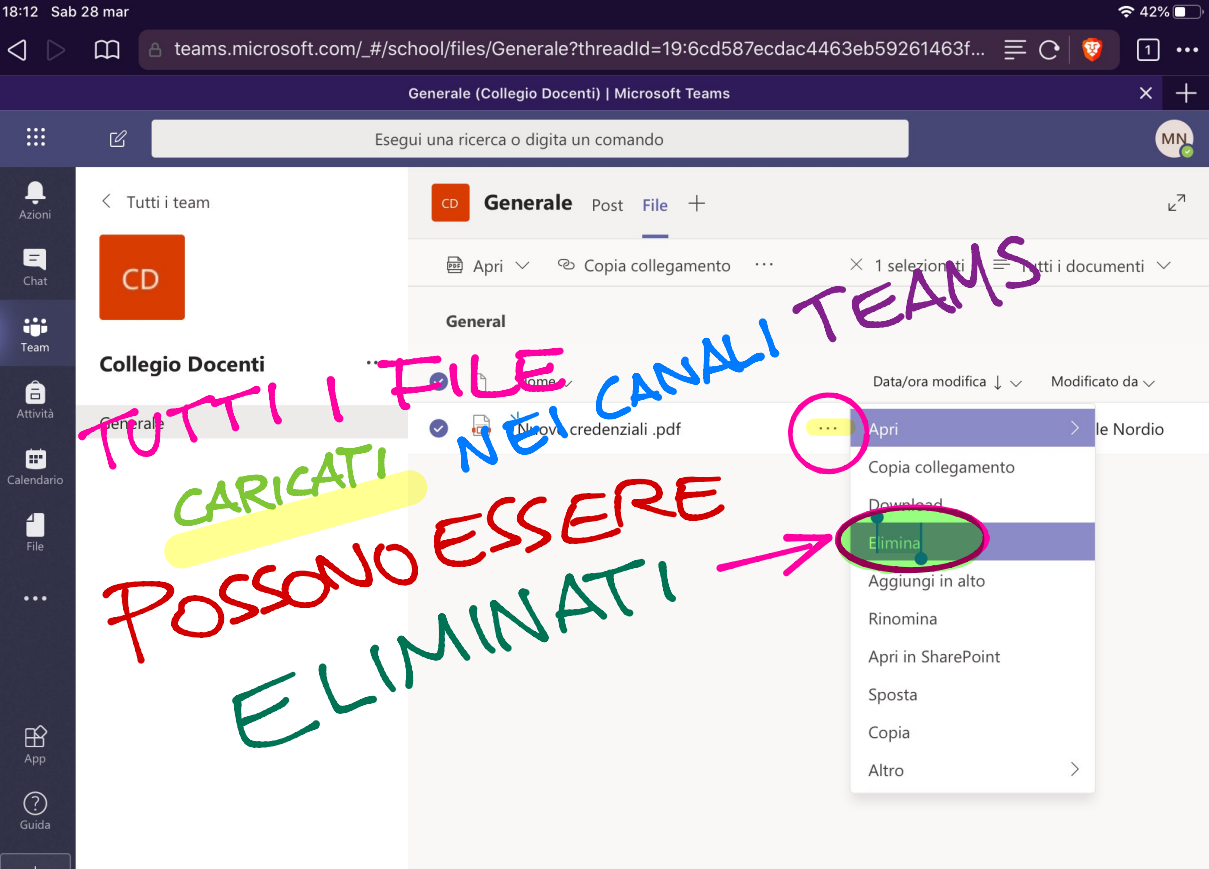

# **TEAMS di Office 365:**

### **Versione App-Desktop**

N.B. La versione web (computer) ha una struttura visiva leggermente diversa, ma i passaggi sono gli stessi.

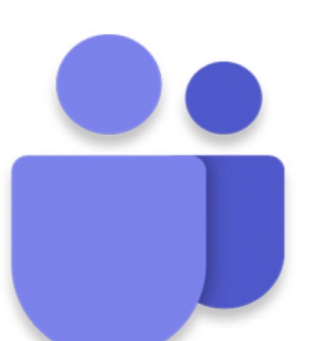

### COSÌ AVRAI IL PIENO CONTROLLO DEI FILE DELLA TUA CLASSE

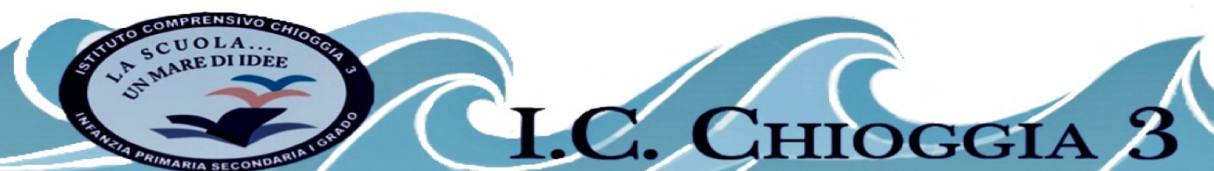